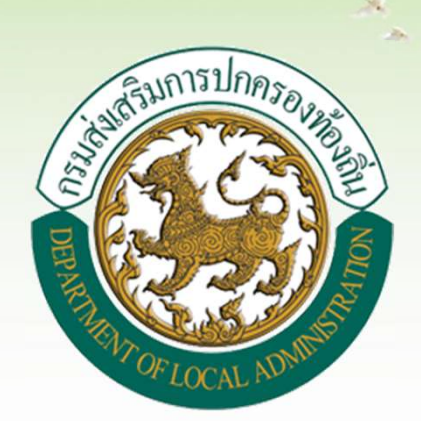

# แบบสำรวจฐานข้อมูล (มฝ.1)

## ระบบสารสนเทศด้านการจัดการขยะมูลฝอยขององค์กรปกครองท้องถิ่น

## เข้าสู่ระบบโดยตรง ที่ URL: waste.dla.go.th

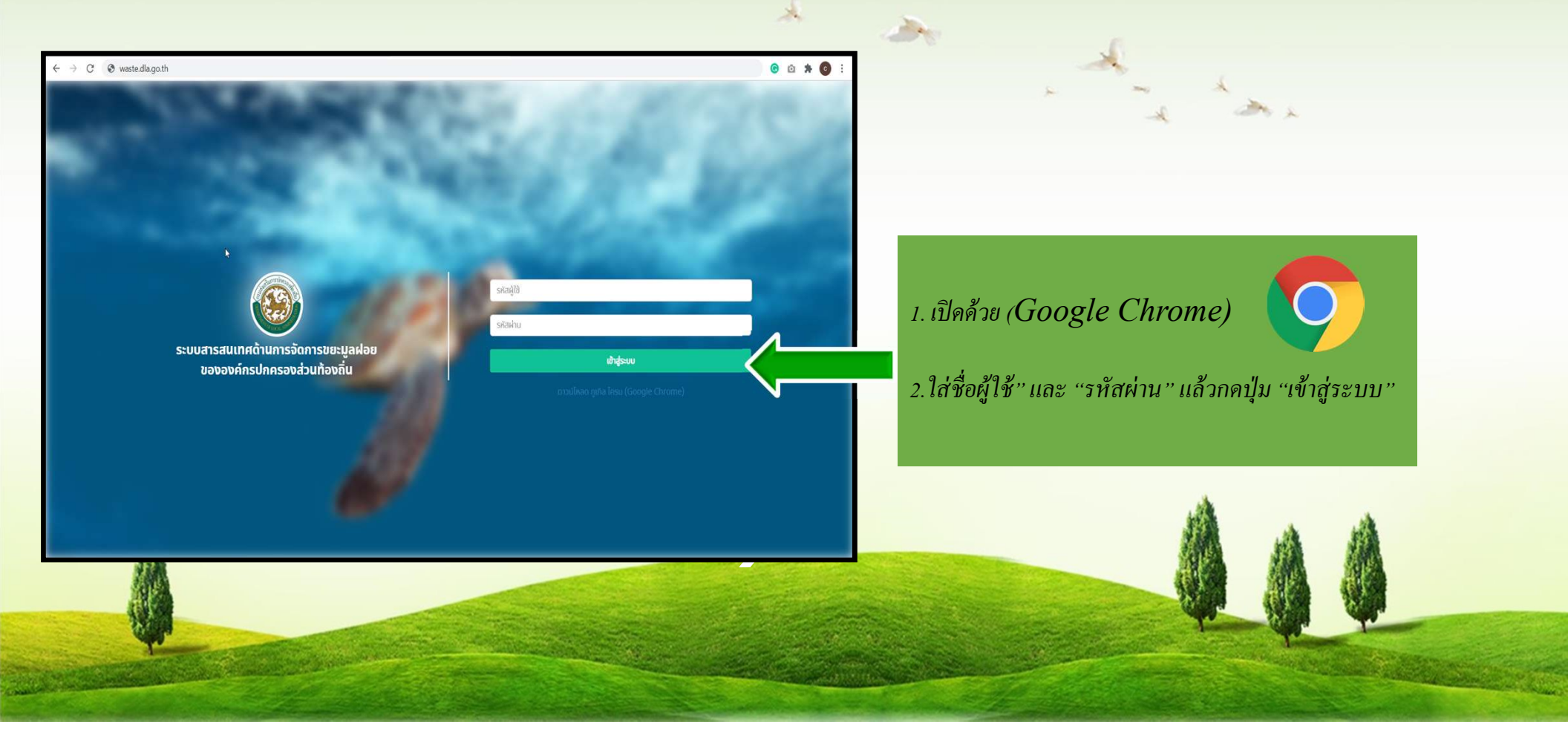

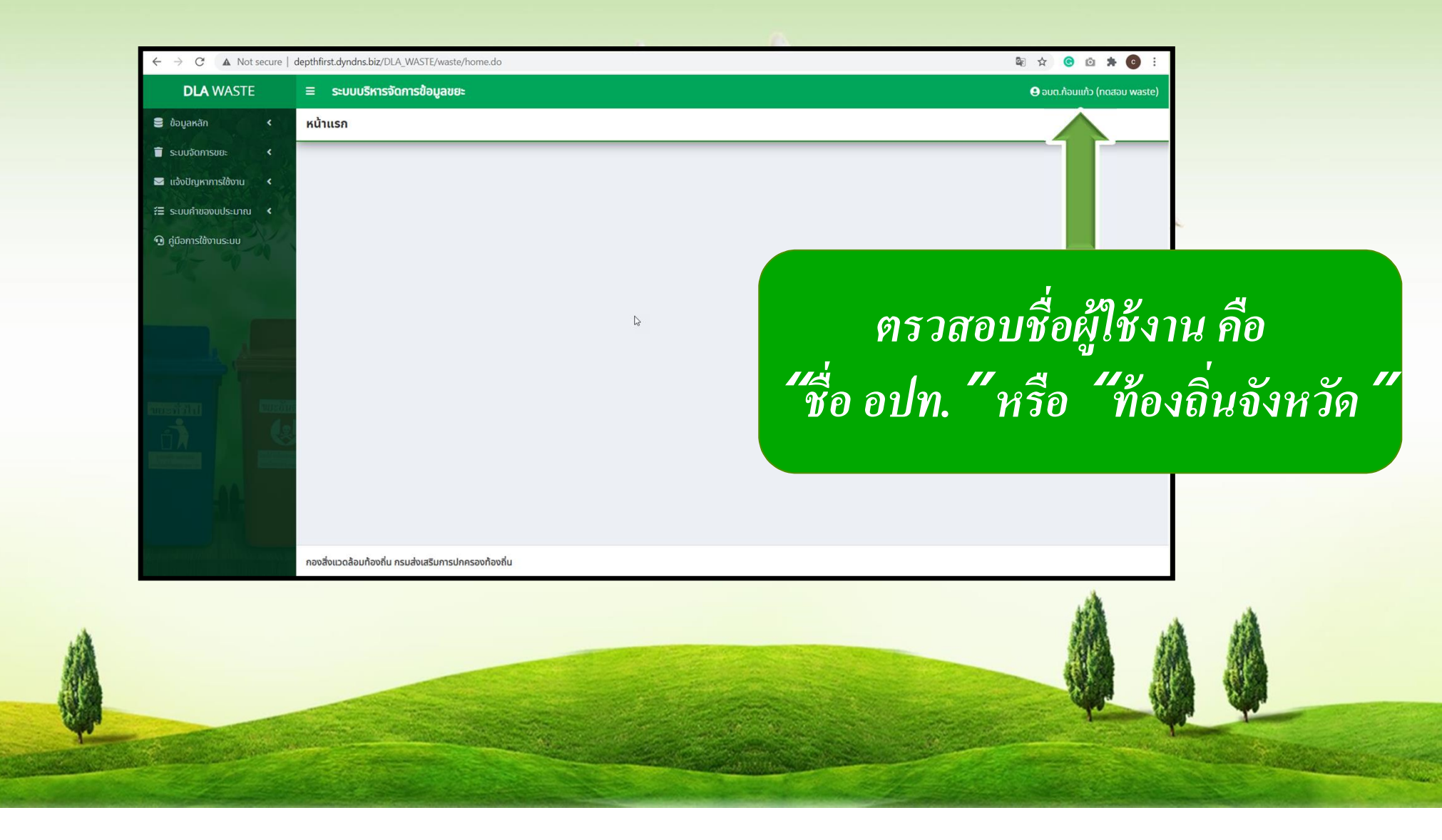

1.เลือกเมนู "ระบบจัดการขยะ" ->"การดำเนินการ" ->"แบบสำรวจฐานข้อมูล(มฝ.1)"

#### **DLA** WASTE 🛢 ข้อมูลหลัก 2. กดปุ่ม เพิ่มข้อมูล 📋 ระบบจัดการขยะ ~ ข้อมูลพื้นฐาน C A No **DLA** WASTE ธะบบบริหารจัดการข้อมูลขยะ ระบบจัดการขยะ 🛛 แบบสำรวจฐานข้อมูล (มฝ.1) แบบสำรวจฐานข้อปูก (มฝ.1) anawar Q กับหา มฝ.1 จังหวัด อำเภอ กาญอนบุรี เมืองกากเจน แบบสำรวจฐานข้อมูล (มฝ.1) ədn. ปีงบประมาก เทศบาลเมืองทาณจนน 2564 แบบสำรวจแหล่งน้ำที่มีผักตบ เริ่มกันหาให ชวาใน อปท. ໄມ່ພບຢ້ອມູອຕາມເຈື່ອນໄຫ n dűəmslð 🖂 แจ้งปัญหาการใช้งาน 🚝 ระบบคำของบประมาณ < งสิ่งแวดล้อมท้องถิ่น กรมส่งเสริมการปกครองท้องถิ่เ 🗿 คู่มือการใช้งานระบบ

ระบบจะแสดงข้อมูลแบบสำรวจ มฝ.1 ดังภาพ

¥ ☆ © © \* ©

WST01

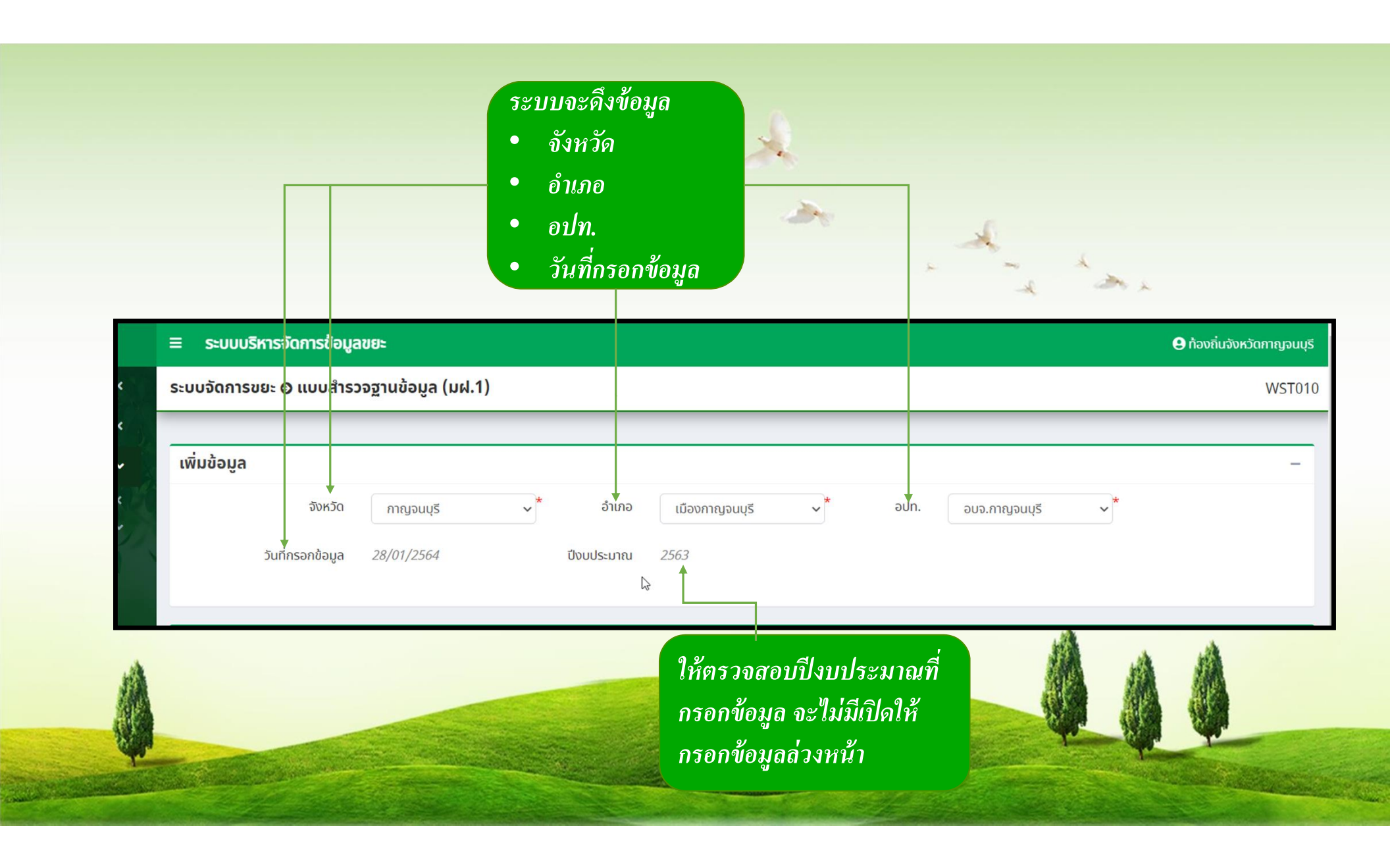

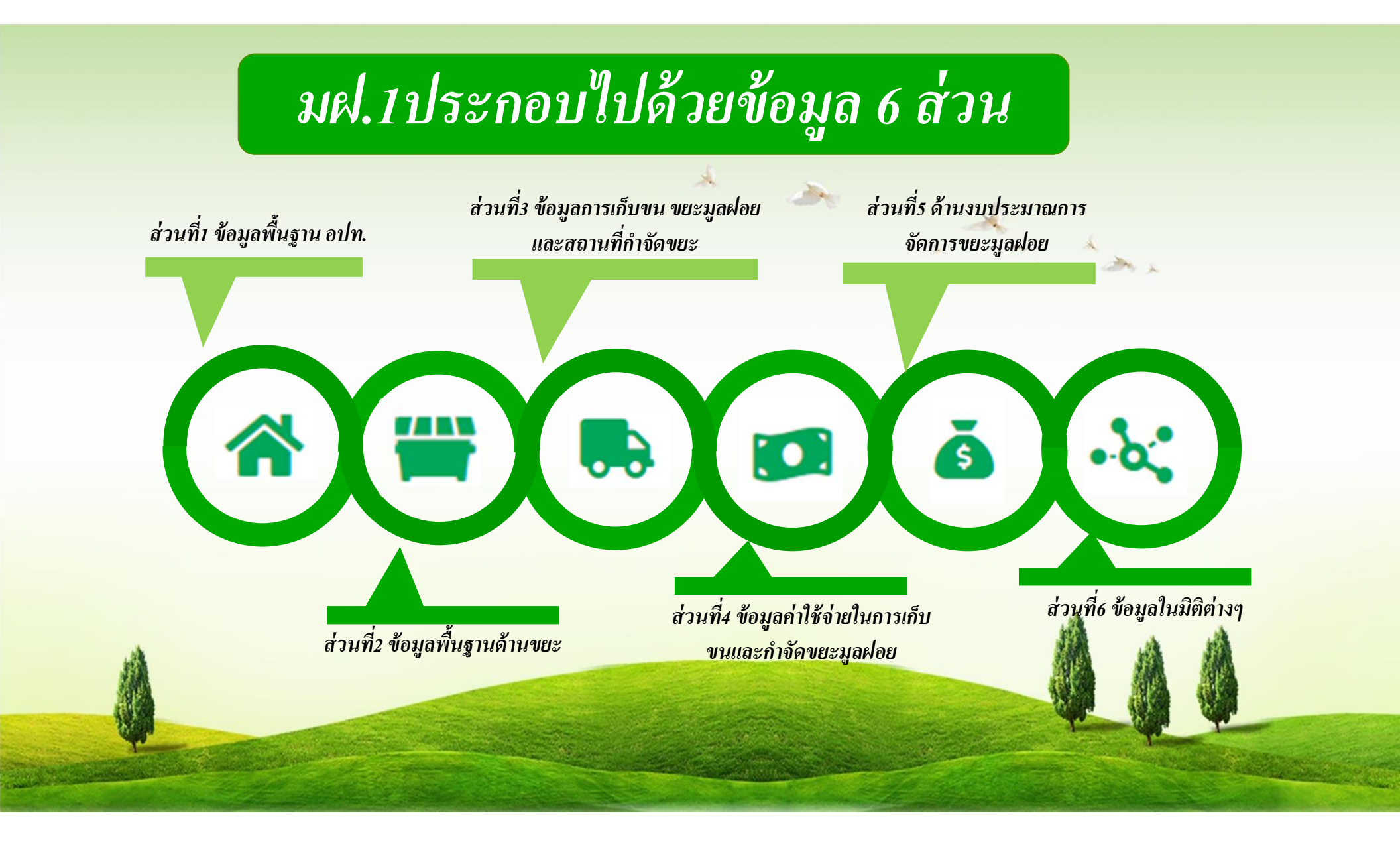

| ส่วนที่1 ข้อมูลพื้นฐาน อปท. ระบบจัดการขยะ อ เ | เบบสำรวจฐานข้อมูล (มฝ.1)                                |                                      |                  | WST010 |
|-----------------------------------------------|---------------------------------------------------------|--------------------------------------|------------------|--------|
|                                               |                                                         |                                      |                  |        |
| แก้ไขขอมูล                                    |                                                         |                                      |                  | -      |
|                                               | จังหวัด ขอนแก่น อำเภอ                                   | น้ำพอง                               | อปท. อบต.บัวใหญ่ |        |
| วันที่กรอ                                     | กข้อมูล <i>23/02/2564</i> ปีงบประมาณ                    | 2563                                 |                  |        |
|                                               | Jn.                                                     |                                      | $\sim$           |        |
|                                               |                                                         |                                      | <u> </u>         |        |
| ข้อมูลตรงส่วนนี้ดึงมาจากระบบ INFO             |                                                         | ส่วนที่ 1 ข้อมูลพื้นฐาน อปท.         |                  |        |
| ตรวจสอบว่าตรงกับข้อมูลจริง ถ้าในกรณี          | จำนวนประชากรในพื้นที่                                   | 7,562 *                              | AU               |        |
| ต้องการอัพเดทข้อมูล สามารถ กรอกข้อมูลเข้าไป   | จำนวนครัวเรือนทั้งหมด                                   | 2,073 *                              | ครัวเรือน        |        |
| และกดปุ่ม                                     | จำนวนหมู่บ้าน/ชุมชนทั้งหมด                              | 17                                   | แห่ง             |        |
| <b>O</b> drini                                | จำนวนสวนสาธารณะ (ที่อยู่ในความรับผิดชอบของ อปท.)        | 0 *                                  | แห่ง             |        |
| ในส่วนของจำนวนหม่ง้ำน/ชมชน                    | จำนวนสถานที่ท่องเที่ยว (ที่อยู่ในความรับผิดชอบของ อปท.) | 0                                    | แห่ง             |        |
| ทั้งหมด ระบบละดึงมาจากมฝ. 1 ส่วนที่ 3         | จำนวนตลาด (ที่อยู่ในความรับผิดชอบของ อปท.)              | 0 *                                  | แห่ง             |        |
| ที่อุปท เลือกแล้วมาอัตโบมัติ                  | จำนวนตลาดเอกชน (ที่อยู่ในความรับผิดชอบของ อปท.)         | 0                                    | แห่ง             |        |
| ติ่งสาบเที่ 1 รบคาบให้ อบล ครอก               | จำนวนแหล่งน้ำ (ที่อยู่ในความรับผิดชอบของ อปท.)          | 7*                                   | แห่ง             |        |
| ข้อมอทอส่วบเป็น n เพื่อไม่ให้เกิดข้อมอซ้ำซ้อบ | หมายเหตุ: จำนวนประชากรครัวเรือนและชุม                   | ชนจะดึงข้อมูลจาก อปท. ที่เลือกด้านบน |                  |        |
|                                               |                                                         |                                      |                  |        |
| ุกบทอบท. กรอกมา                               |                                                         |                                      |                  |        |

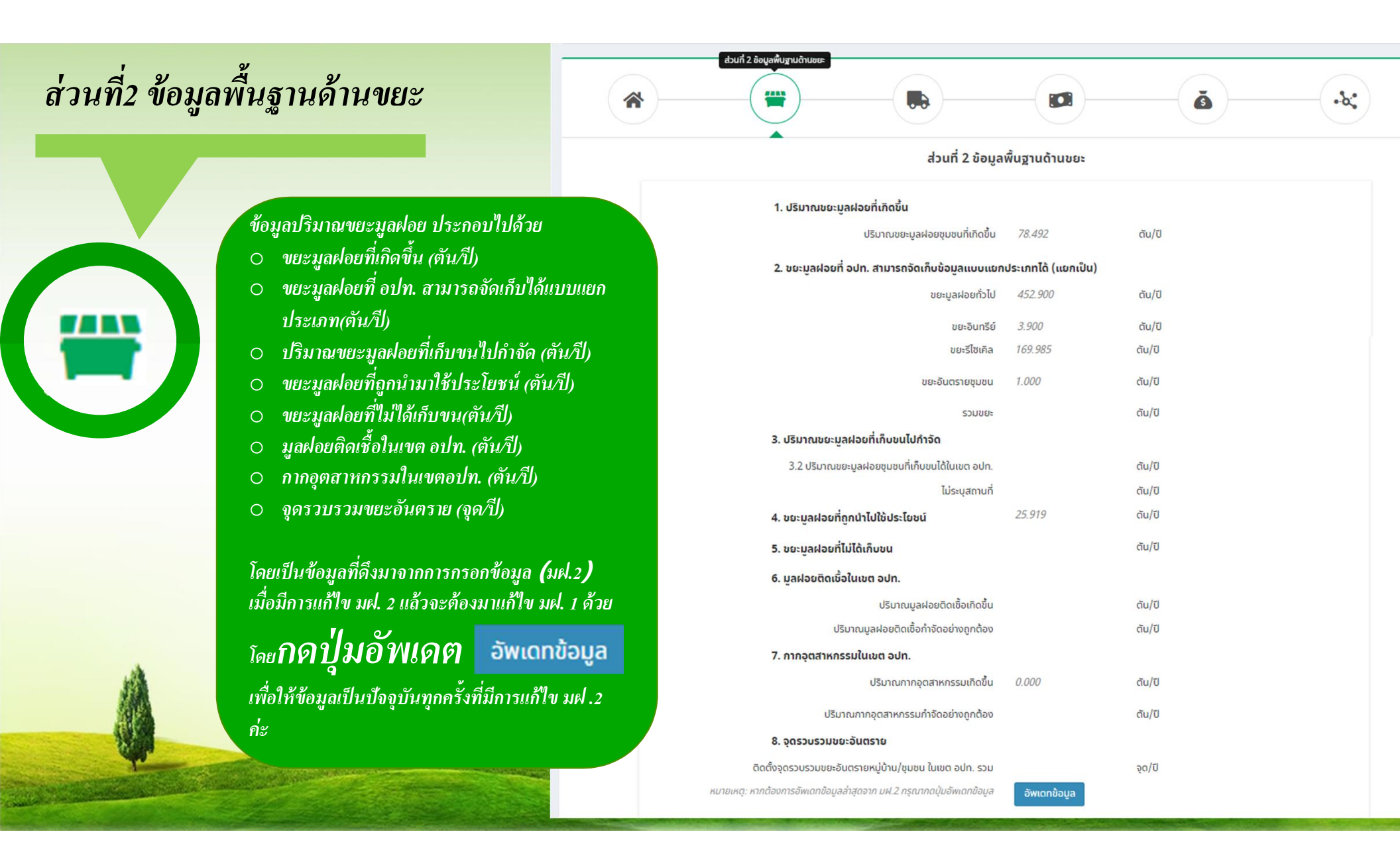

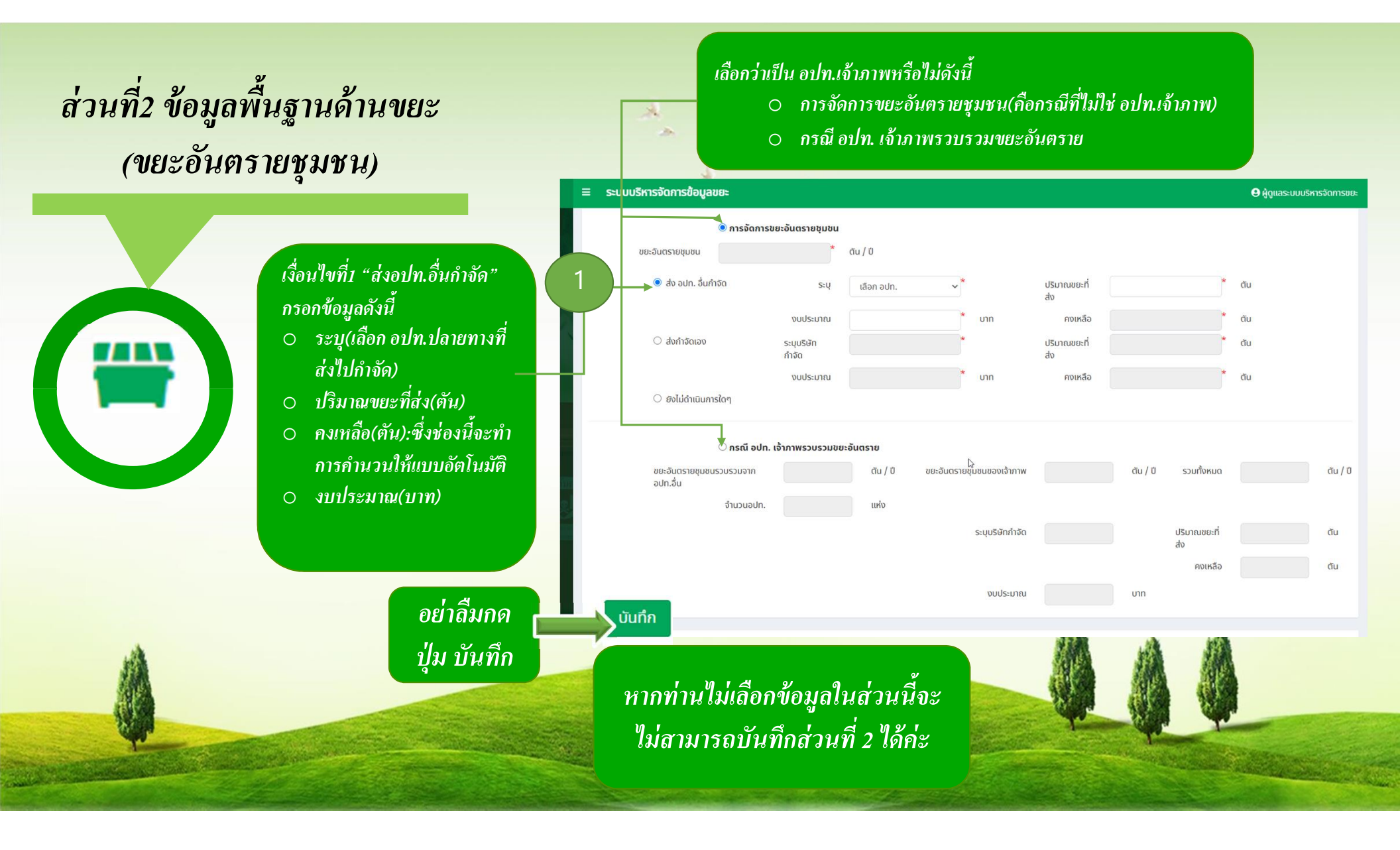

### ส่วนที่2 ข้อมูลพื้นฐานด้านขยะ (ขยะอันตรายชุมชน)

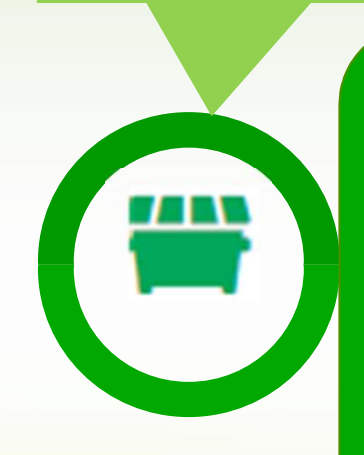

### ี้ เงื่อนไขที่2 "ส่งกำจัดเอง" กรอก ข้อมูลดังนี้

sk.

- ระบุบริษัทจำกัด(ใส่ชื่อบริษัทที่ ส่งกำจัด เช่น บริษัทเบตเตอร์ เวิลด์กรีน จำกัด)
- ปริมาณขยะที่ส่ง(ตัน)
- คงเหลือ(ตัน) :ซึ่งช่องนี้จะทำ
   การคำนวนให้แบบอัตโนมัติ
- 🔿 งบประมาณ(บาท)

|       |                                                                                                    |                      |            |                           |                     |          |               | Oildiascoops | 11300111500 |
|-------|----------------------------------------------------------------------------------------------------|----------------------|------------|---------------------------|---------------------|----------|---------------|--------------|-------------|
|       | 🖲 การจัด                                                                                                    | การขยะอันตรายชุมชน   |            |                           |                     |          |               |              |             |
|       | ขยะอันตรายชุมชน                                                                                                    | *                    | ตัน / ปี   |                           |                     |          |               |              |             |
|       | 🔿 <i>ส</i> ่ง อปท. อื่นกำจัด                                                                                                    | s=ų                  | เลือก อปท. | ~*                        | ปริมาณขยะที่<br>ส่ง |          | *             | đu           |             |
| 2     |                                                                                                    | งบประมาณ             |            | * บาท                     | คงเหลือ             | ₩.       | *             | ตัน          |             |
|       | 🏓 ส่งกำจัดเอง                                                                                                    | ระบุบริษัท<br>กำจัด  |            | *                         | ปริมาณขยะที่<br>ส่ง |          | )*            | ตัน          |             |
|       |                                                                                                    | งบประมาณ             |            | ້ ບາກ                     | คงเหลือ             |          | *             | ตัม          |             |
|       | 🔿 ยังไม่ดำเนินการใดๆ                                                                                                    |                      |            |                           |                     |          |               |              |             |
|       | ุ⊖ กรณี ส                                                                                                    | າປກ. ເຈ້າກາพรวบรวมขะ | ะอันตราย   |                           |                     |          |               |              |             |
|       | ขยะอันตรายชุมชนรวบรวมจาก<br>อปท.อื่น                                                                                                    |                      | ดัน / ปี   | ขยะอันตรายชุมชนของเจ้าภาพ |                     | ตัน / ปี | รวมทั้งหมด    |              | ตัน / ปี    |
|       | จำนวนอ                                                                                                    | Jn.                  | แห่ง       |                           |                     |          |               |              |             |
|       |                                                                                                    |                      |            | ระบุบริษัทกำจัด           |                     |          | ปริมาณขยะที่  |              | ตัน         |
|       |                                                                                                    |                      |            |                           |                     |          | ลง<br>คงเหลือ |              | ตัน         |
|       |                                                                                                    |                      |            | งมประมาณ                  |                     | บาท      |               |              |             |
|       |                                                                                                    |                      |            |                           |                     |          |               |              |             |
|       | ับันทึก                                                                                                    |                      |            |                           |                     |          | ab.           |              |             |
| ลีมกด |                                                                                                    |                      |            | 1                         |                     | 1        | 1             |              |             |
| v a   |                                                                                                    | Service Services     | - Sector   |                           |                     | A AL     | <b>新</b> 内公   |              |             |
| บนทก  |                                                                                                    |                      |            | H                         | A                   |          | 12            |              |             |
|       | and the second second sec | States States        |            | Contraction of the second |                     |          | Contra a      |              |             |

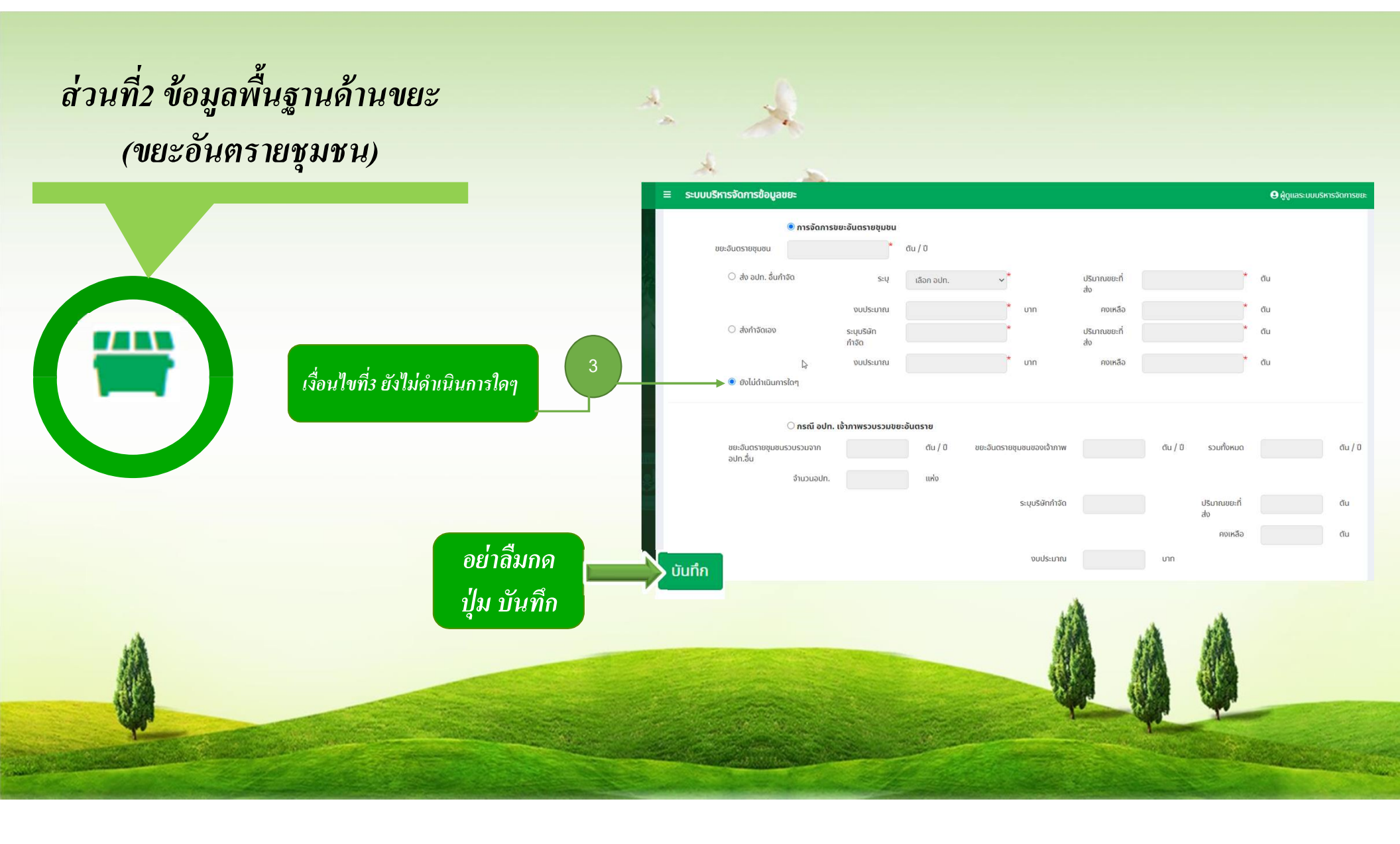

### ส่วนที่2 ข้อมูลพื้นฐานด้านขยะ (ขยะอันตรายชุมชน)

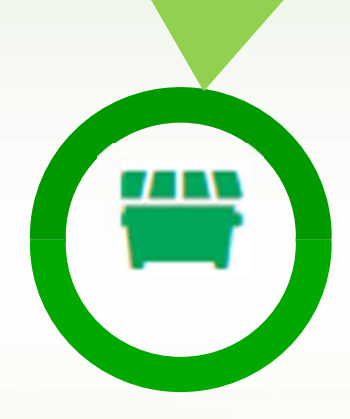

#### กรณีที่เลือก "กรณี อปท. เจ้าภาพรวบรวมขยะ อันตราย"กรอกข้อมูลดังนี้

- ขยะอันตรายชุมชนรวบรวมจาก อปท.อื่น (ตัน⁄ปี)
- ขยะอันตรายชุมชนของเจ้าภาพ(ตัน/ปี)
- o จำนวนอปท.(แห่ง)
- ระบุบริษัทจำกัด(ใส่ชื่อบริษัทที่ส่งกำจัด
   เช่น บริษัทเบตเตอร์เวิลด์กรีน จำกัด)
- ปริมาณ(ตัน)
- คงเหลือ(ตัน)
- o งบประมาณ(บาท)

| ອັດປີ (ບັນດີ ເຊັນເຊັນອາຍຸມາຍ (ບັນດີ ເຊັນ ເຊັນອອກເຊັນອອກເຊັນອ<br>ເປັນອີກເຊັນອາກເຊັນອາກເຊັນອາກເຊັນອອກເຊັນອອກເຊັນອາກເຊັນອອກເຊັນອອກເຊັນອອກເຊັນອອກເຊັນອອກເຊັນອອກເຊັນອອກເຊັນອອກເຊັນອອກເຊັນອອກເຊັນອາກເຊັນອອກເຊັນອອກເຊັນອອກເຊັນອາກເຊັນອາກເຊັນອອກເຊັນອອກເຊັນອາກເຊັນອາກເຊັນອອກເຊັນອາກອອກເຊັນອອກເຊັນອອກເຊັນອອກເຊັນອາກເຊ           |
|----------------------------------------------------------------------------------------------------|
| ມີ<br>ມີ<br>ມີ<br>ມີ<br>ມີ<br>ມີ<br>ມີ<br>ມີ<br>ມີ<br>ມີ                                                                                                    |
| งมประมาณ บาท คงเหลือ นี้น<br>งมประมาณ บาท คงเหลือ นี้น<br>ถ้าจัด ม่รับกายขยะที่ ดัน<br>งบประมาณ บาท คงเหลือ ดัน<br>จังไม่ดำนดินการใดๆ<br>************************************                                                                                                    |
|                                                                                                    |
| งบประมาณ งบประมาณ งบท คงเหลือ งัน<br>อยังไม่ดำเนินการใดๆ                                                                                                    |
| <ul> <li>ອາເມດິກເຮັດງ</li> <li>ອາເລີຍດາ. ເຈົ້າກາງຮວບຮວມປອະອັນແຣະາຍ<br/>ອາເລີຍດຣາຍຊາມອນຮວນຮວນຈາກ ແມ່ນ ( ບິນ ຍະລັບແຣາຍຊາມອນຮອດເຈົ້າກາງ ແມ່ນ ( ແມ່ນ ( ບິນ ຮວມກັບຮາມດູ ( ແມ່ນ ( ບິນ ອາຍຸລົມເຄາຍຊາມອນຮອດເຈົ້າກາງ ( ແມ່ນ ( ບິນ ອາຍຸລົມເຄາຍຊາມອນຮອດເຈົ້າກາງ ( ແມ່ນ ( ບິນ ອາຍຸລົມເຄາຍຊາມອນຮອດເຈົ້າກາງ ( ແມ່ນ ( ບິນ ອາຍຸລົມເຄາຍຊາມອນຮອດເຈົ້າກາງ ( ແມ່ນ ( ບິນ ອາຍຸລົມເຄາຍຊາມອນຮອດເຈົ້າກາງ ( ແມ່ນ ( ບິນ ອາຍຸລົມເຄາຍຊາມອນຮອດເຈົ້າກາງ ( ແມ່ນ ( ບິນ ອາຍຸລົມເຄາຍຊາມອນຮອດເຈົ້າກາງ ( ແມ່ນ ( ບິນ ອາຍຸລົມເອົາງານ ( ບິນເກຍອນຮາກໍ ( ບິນ ເຊາຍຊາມອນຮາກໍ ( ບິນ ( ບິນ ອາຍຸລົມເອົາງານ ( ບິນ ເອົາງານ ( ບິນ ( ບິນ ເອົາງານ ( ບິນ ( ບິນ ( ບ<br/>( ບັນ ( ບິນ ( ບິນ ( ບິນ ( ບິນ ( ບິນ ( ບິນ ( ບິນ ( ບິນ ( ບິນ ( ບິນ ( ບິນ ( ບິນ ( ບິນ ( ບິນ ( ບິນ ( ບິນ ( ບັນ ( ບັນ ( ບັນ ( ບັນ ( ບັນ ( ບັນ ( ບັນ ( ບັນ ( ບັນ ( ບັນ ( ບັນ ( ບັນ ( ບັນ ( ບັນ ( ບັນ ( ບັນ ( ບັນ ( ບັນ ( ບັນ ( ບັນ ( ບັນ ( ບັນ</li></ul> |
| <ul> <li>ກຣເນັ ອປກ. ເອົ້າກາพรวบรวมขยะอันตราย</li> <li>ชยะอันตรายชุมชนรวมรวมจำก ດັນ / ປີ ชยะอันตรายชุมชนชองเจ้าภาพ ດັນ / ປີ รวมทั้งหมด</li> <li>อປກ.อื่น</li> <li>จຳນວນອປກ.</li> <li>แห่ง</li> <li>ระบุบริษัทกำจัด ปริมาณขยะที่</li> </ul>                                                                                                    |
| >>>>>>>>>>>>>>>>>>>>>>>>>>>>>>>>>>>                                                                                                    |
| ชยะอันตรายชุมชนของเจ้าภาพ ดัน / 0 ชยะอันตรายชุมชนของเจ้าภาพ ดัน / 0 รวมทั้งหมด<br>อปก.อื่น<br>จำนวนอปก. แห่ง<br>ระบุปริษักกำจัด ปริมาณขยะที่                                                                                                    |
| จำนวนอปก. แห่ง<br>ระบุปริษักกำจัด ปริมาณขยะที่                                                                                                    |
| ระบุบริษัทภาจัด ปริมาณขยะที่                                                                                                    |
| av                                                                                                    |
| คงเหลือ                                                                                                    |
| งแประเภณ บาก                                                                                                    |
|                                                                                                    |

| ส่วนที่3 ข้อ                                                                                                    | อมูลการเก็บขน                                                         |                           | *                 |                 |                                                                                    |                                    | Ğ                         | )                    |        |
|----------------------------------------------------------------------------------------------------|-----------------------------------------------------------------------|---------------------------|-------------------|-----------------|------------------------------------------------------------------------------------|------------------------------------|---------------------------|----------------------|--------|
| 1                                                                                                    | <b>4</b> 4                                                            |                           |                   |                 | ส่วนที่ 3 ข้อมูลก                                                                  | ารเก็บ ขนขยะมูลฝอยและสถานเ         | ี่ทำจัดข <mark>ย</mark> ะ |                      |        |
| ะมูลฝอย แส                                                                                                    | าะสถานที่ก่าจัดขยะ                                                    |                           |                   | รายละเอียดหมู่  | บ้าน/ชุมชน                                                                         |                                    |                           |                      |        |
| 0                                                                                                    |                                                                       | ลำดับ                     | ชื่อหมู่บ้าน      | / ชุมชน         | หมู่ที่                                                                            |                                    | ได้รับการบริก             | IS                   |        |
|                                                                                                    |                                                                       | 2                         | ngo lawi          | Seu.            | -                                                                                  | 🔾 ไม่ได้รับการบริการ               |                           | 🔾 ได้รับการบริกา     | S      |
|                                                                                                    | ० १, वे वभावे                                                         | 2                         | KUUTUWA           | สยบ             | 5                                                                                  | 🔿 ไม่ได้รับการบริการ               |                           | 🔘 ได้รับการบริกา     | 5      |
|                                                                                                    | จานวนเนสวนนจะถูกดงเปท                                                 | 3                         | หมู่บ้านป่า       | นางเยือ         | 6                                                                                  | 🔿 ไม่ได้รับการบริการ               |                           | 🔘 ได้รับการบริกา     | 5      |
|                                                                                                    | ส่วนที1 ค่ะ                                                           | 4                         | หมู่บ้านพุบ       | lsะgi           | 7                                                                                  | 🔿 ไม่ได้รับการบริการ               |                           | 🔘 ได้รับการบริกา     | 5      |
|                                                                                                    |                                                                       |                           |                   | รายละเอียดสถา   | รถบรรทุกเทท้าย<br>รถปิคอิพ<br>รถชนิดอื่น ๆ<br>เนที่กำจัดขยะ<br>อปุท. ชื่นที่ส่งขยะ | 0 * ศัน<br>0 * ศัน<br>0 * ศัน      |                           | ปรีมาณขยะมลฝอย (ตับ. | 70)    |
| ลส่วนนี้จะขึ้                                                                                                    | ในเฉพาะอุปท.ที่มีสถานที่กำจัด                                         | ลำดับ                     | ชื่อสถานที่       | วิธีการกำจัดขยะ | อปท. ที่ร่วมกำจัดขยะมูลฝอย (แห่ง)                                                  | ค่าธรรมเนียมที่เรียกเก็บ (บาท/ตัน) | เข้าสู่ระบบ               | กำจัดได้             | ตกค้าง |
| ้ากา                                                                                                    | റം അറ്റം കല്ലാം പാര്വാനം അംഗം പാര് പാര് പാര് പാര് പാര് പാര് പാര് പാര് |                           | บ่อขยะอบต.หนองบัว |                 | *                                                                                  | *                                  | *                         |                      | •      |
| 111                                                                                                    |                                                                       | Ŭuń                       | า กลับไป          |                 |                                                                                    |                                    |                           |                      |        |
| And a state of the state of the |                                                                       | Contraction of the second |                   |                 |                                                                                    |                                    |                           |                      |        |

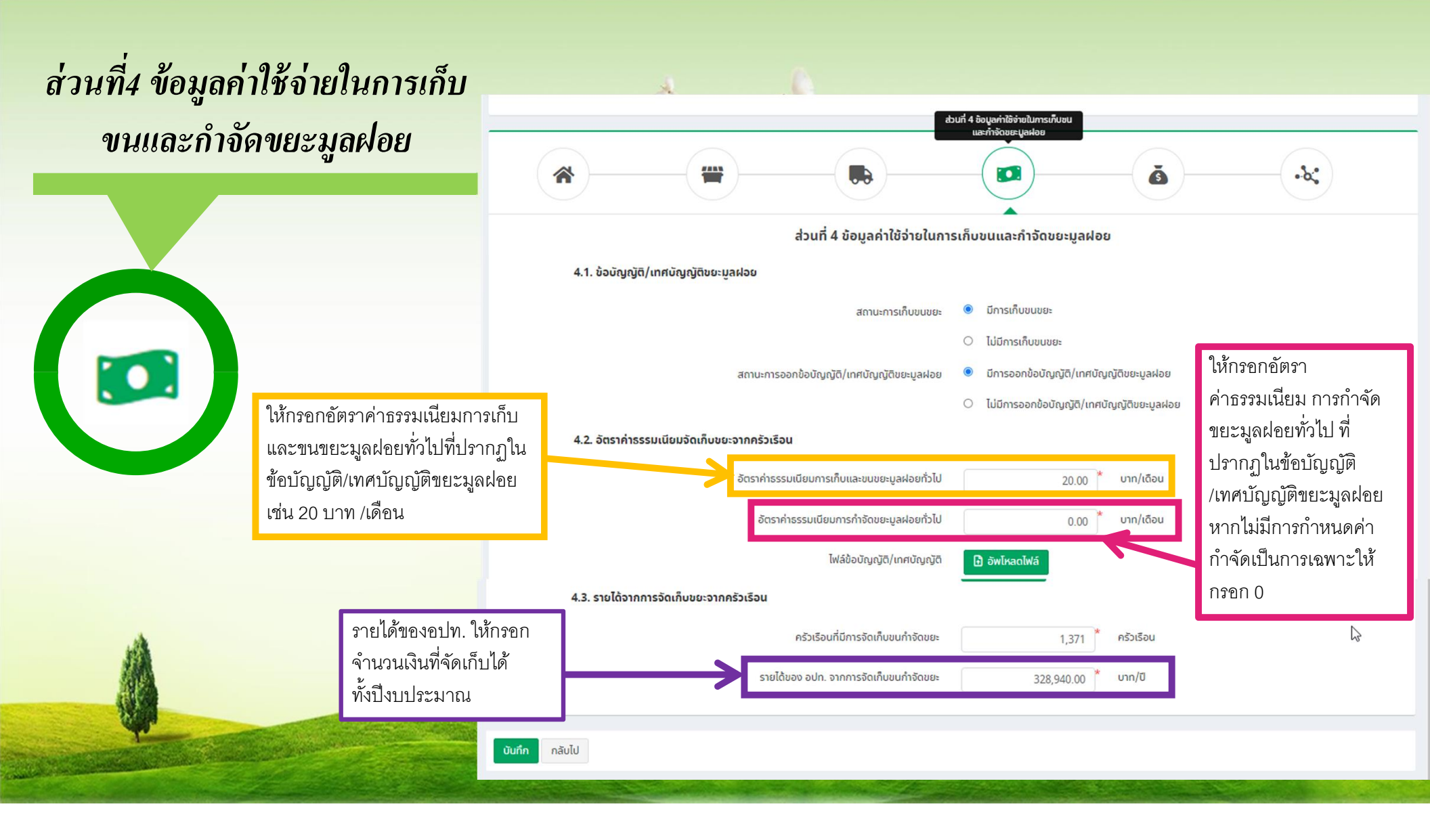

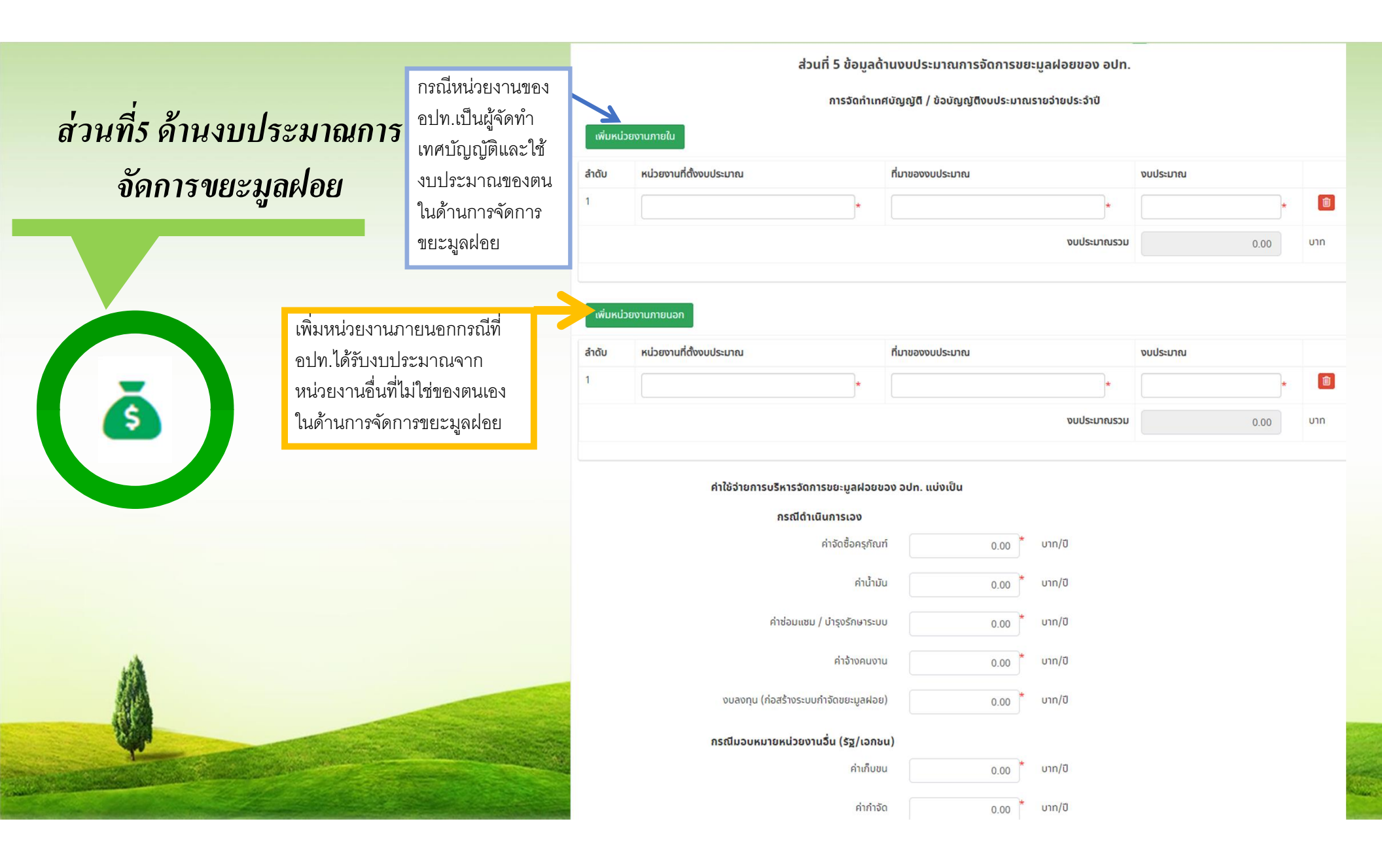

|                     |                                                      | ปิดการกรอ | กข้อมูลชั่วคราวเนื่องจากเ          | กำลังปรับปรุงข้อมูล |                            |    |
|---------------------|------------------------------------------------------|-----------|------------------------------------|---------------------|----------------------------|----|
| ท6ข้อมูลในมัติต่างๆ |                                                      | *         | <u>ه</u>                           | A                   |                            |    |
| = s                 | ะบบบริหารจัดการข้อมูลขยะ                             |           |                                    | ~ ~                 | ×                          |    |
| ระบบจ้              | ดการขยะ <b>O</b> แบบสำรวจฐานข้อมูล (มฝ. <sup>-</sup> | 1)        |                                    |                     |                            |    |
| - <b>&amp;</b>      | ้ <b>อมูล</b><br>จังหวัด เลือกจั                     | ῦνκῦα 🗸   | ວຳເກວ ເລືອກວຳເກວ                   | ~*                  | อปท. เลือก อปท.            | ~* |
|                     | วันที่กรอกข้อมูล 29/01/2                             | 1564      | <b>ปีงบประมาณ</b> *กรุณาเลือก อปท. |                     |                            |    |
|                     | *                                                    |           |                                    |                     |                            |    |
|                     |                                                      |           | กำลังปรับเ                         | ปรุงข้อมูล          |                            |    |
|                     |                                                      |           | Coming                             | g Soon              | 199 <b>A</b> 23 <b>A</b> 3 | 1  |
|                     |                                                      |           |                                    |                     |                            |    |
| W.                  |                                                      |           |                                    | Sale of the second  | - And -                    | -  |

## การติดต่อสอบถาม ข้อมูลเพิ่มเติม

1.ขอรับชื่อผู้ใช้งานและรหัสผ่าน (Username, Password) ติดต่อ สำนักงานส่งเสริมการปกครองท้องถิ่นจังหวัดทั่วประเทศ

2. สอบถามรายละเอียดข้อมูล คำอธิบาย แบบสำรวจ มฝ.1 ติดต่อ Admin กองสิ่งแวดล้อมท้องถิ่น หมายเลขโทรศัพท์ 0 2241 9000 ต่อ 2112

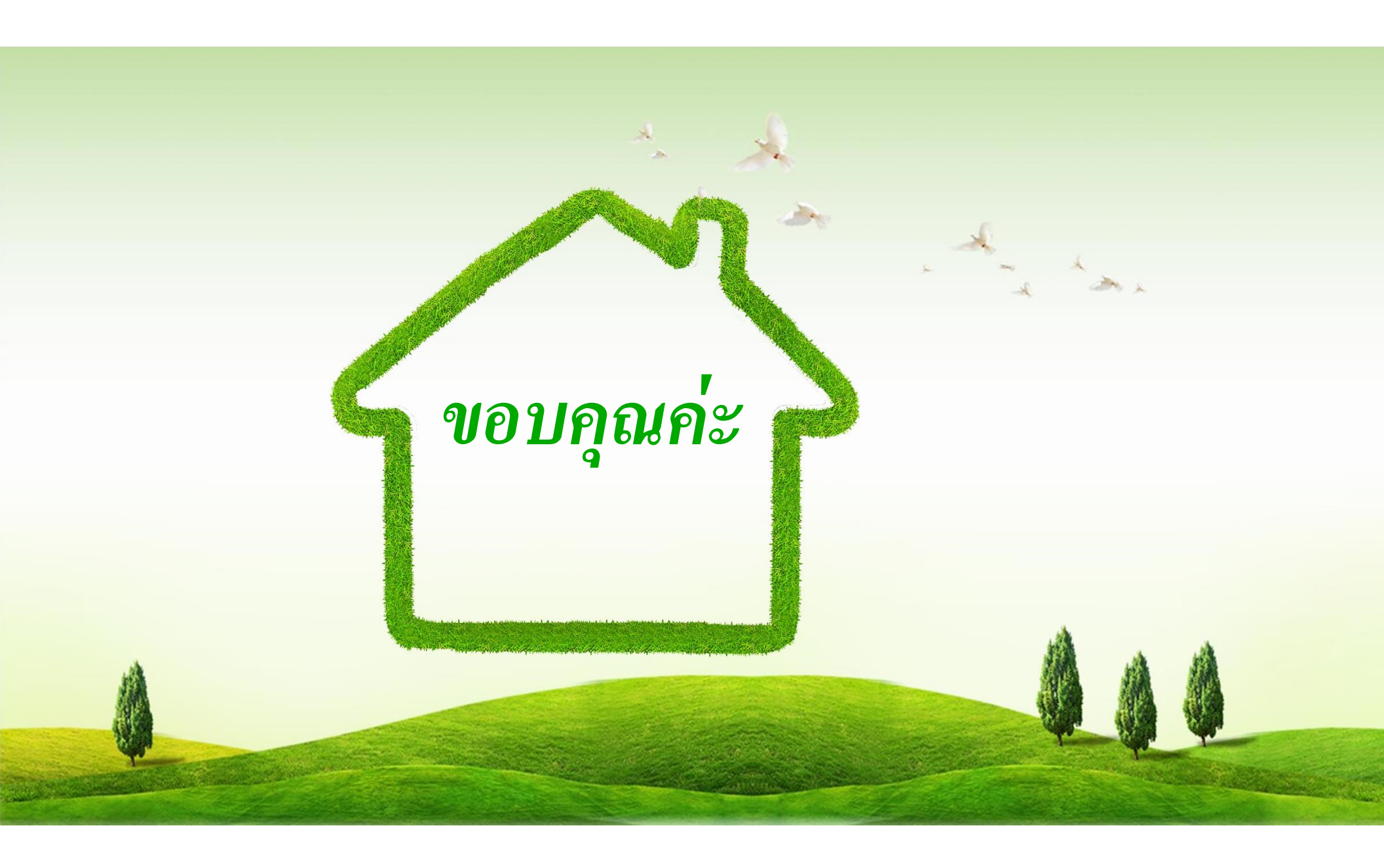

## คำอธิบายต่างๆในระบบ

-

| สัญลักษณ์      | ความหมาย                                 |
|----------------|------------------------------------------|
| ค้นหา          | ปุ่มเพื่อใช้ในการค้นหาข้อมูล             |
| แสดงทั้งหมด    | ปุ่มเพื่อแสดงข้อมูลทั้งหมด               |
| เริ่มค้นหาใหม่ | ปุ่มเพื่อเริ่มค้นหาใหม่ <sub>I</sub>     |
| เพิ่มข้อมูล    | ปุ่มเพื่อเพิ่มข้อมูลใหม่                 |
| ٩              | ปุ่มแสดงรายละเอียดข้อมูล                 |
| C .            | ปุ่มแก้ไขข้อมูล                          |
| Î              | ปุ่มลบข้อมูล                             |
| บันทึก         | ปุ่มบันทึกข้อมูล                         |
| กลับไป         | ปุ่มเพื่อย้อนกลับไปยังหน้าจอระบบก่อนหน้า |

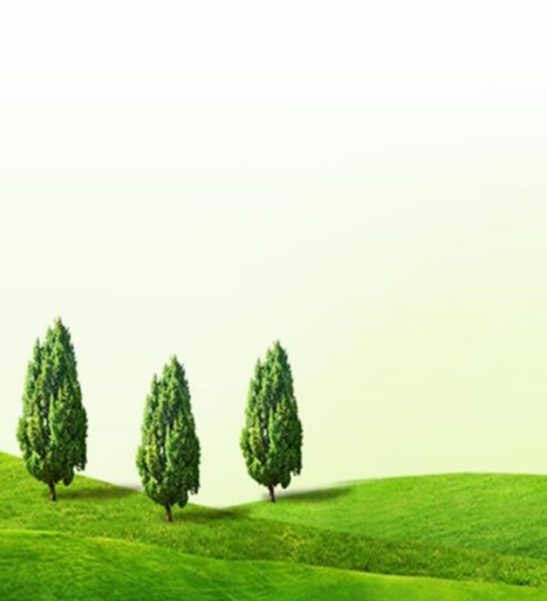